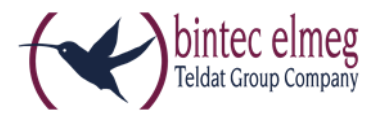

# Installation des bintec-elmeg Secure Client

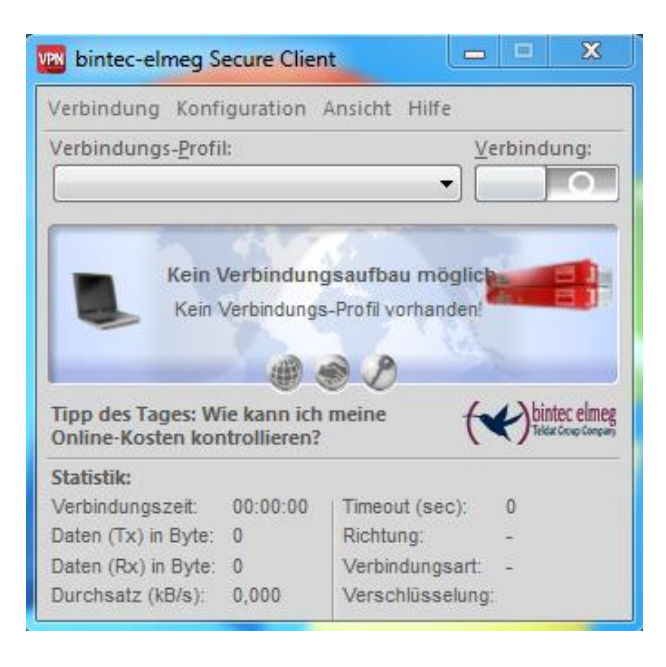

In diesem Dokument finden Sie neben der Installationsbeschreibung eine kurze Produktbeschreibung. Zudem sind spezielle Installationsmöglichkeiten und die Lizenzierung beschrieben.

Weiterführende Beschreibungen zur Erstellung von Profilen und zur IPSec-Konfiguration finden Sie in den Beschreibung Secure Client Monitor und Secure Client Parameter.

Eine Übersicht bietet der Client-Navigator. In dieser PDF-Datei sind alle aktuell verfügbaren Dokumente zu Ihrem Client verzeichnet.

Vom Navigator aus können Sie alle relevanten Dokumente direkt auswählen und – falls sie noch nicht in Ihrem Navigationsverzeichnis gespeichert sind – von der bintec-Homepage herunterladen.

# Inhalt

| 1. | Prod                                | luktbeschreibung3                                                      |  |
|----|-------------------------------------|------------------------------------------------------------------------|--|
| 1  | .1.                                 | Bintec-elmeg Secure Client-universelle Lösung für sichere VPN-Lösungen |  |
| 1  | .2.                                 | Der IPSec Client bietet                                                |  |
| 1  | .3.                                 | Leistungsumfang                                                        |  |
| 2. | Insta                               | allationsvoraussetzungen                                               |  |
| 3. | Insta                               | allationshinweise6                                                     |  |
| 3  | .1.                                 | Installation derSoftware7                                              |  |
| 3  | .2.                                 | Installation und Lizenzierung7                                         |  |
| 4. | Stan                                | dard-Installation7                                                     |  |
| 5. | Migration auf einen neuen Rechner12 |                                                                        |  |
| 6. | Update                              |                                                                        |  |
| 7. | Hinw                                | veise zur Online-Aktivierung15                                         |  |
| 8. | Hinw                                | veise zur Offline-Aktivierung 19                                       |  |

## 1. Produktbeschreibung

#### 1.1. Bintec-elmeg Secure Client – universelle Lösung für sichere VPN-Lösungen

Der IPSec Client kann in beliebigen VPN-Umgebungen eingesetzt werden. Er kommuniziert auf der Basis des IPSec-Standards mit den Gateways verschiedenster Hersteller\* und ist die Alternative zu der am Markt angebotenen, einheitlichen IPSec- Client-Technologie. Die Client-Software emuliert einen Ethernet LAN-Adapter. Der IPSec Client verfügt über zusätzliche Leistungsmerkmale, die dem Anwender den Einstieg in eine ganzheitliche Remote Access VPN-Lösung ermöglichen.

#### 1.2. Der IPSec Client bietet

• Unterstützung aller gängigen Betriebssysteme

Einwahl über alle Übertragungsnetze

- Kompatibilität mit den VPN Gateways unterschiedlichster Hersteller
- Integrierte Personal Firewall für mehr Sicherheit
- Dialer-Schutz (keine Bedrohung durch 0190er- und 0900er-Dialer)
- Höhere Geschwindigkeit im ISDN (Kanalbündelung)
- Gebührenersparnis (Kosten- und Verbindungskontrolle)
- Bedienungskomfort (grafische Oberfläche)

#### 1.3. Leistungsumfang

Der IPSec Client unterstützt alle gängigen Betriebssysteme 32 und 64 Bit (Windows 10, Windows 8.x, Windows 7, Windows Vista). Die Einwahl in das Firmennetz erfolgt unabhängig vom Mediatyp, d. h. neben ISDN, PSTN (analoges Fernsprechnetz), GSM, GPRS/UMTS und xDSL wird auch LAN-Technik wie im WLAN (am Firmengelände und Hotspot) oder lokalen Netzwerk (z. B. Filialnetz) unterstützt. Auf diese Weise kann mit ein und demselben Endgerät von unterschiedlichen Lokationen auf das Firmennetz zugegriffen werden:

- in der Filiale über WLAN
- in der Zentrale über LAN
- unterwegs an Hotspots und beim Kunden über WLAN bzw. GPRS
- im Home Office über xDSL oder ISDN

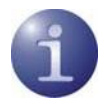

Weitere Informationen entnehmen Sie bitte unserer Webseite unter <u>www.bintec-elmeg.com</u>.

# 2. Installationsvoraussetzungen

| Betriebssysteme              | Windows (32 und 64 Bit): Windows 10, Windows 8.x, Windows 7, Windows Vista                                                                                                    |
|------------------------------|----------------------------------------------------------------------------------------------------|
| Security Features            | Unterstützung aller IPsec Standards nach RFC                                                                                                    |
| Personal Firewall            | Stateful Packet Inspection;<br>IP-NAT (Network Address Translation);<br>Friendly Net Detection (Automatische Umschaltung der<br>Firewall-Regeln bei Erkennung des angeschlossenen<br>Netzwerkes anhand des IP-Adressbereiches oder eines FND-<br>Servers*);<br>FND-abhängige Aktion starten;<br>Secure Hotspot Logon;<br>Homezone;<br>differenzierte Filterregeln bezüglich: Protokolle, Ports,<br>Anwendungen und Adressen, Schutz des LAN-Adapters;<br>IPv4 und IPv6 Unterstützung                                                                                                    |
| VPN Bypass                   | Die VPN-Bypass-Funktion gestattet Anwendungen festzulegen,<br>die trotz deaktiviertem Split Tunneling außerhalb der VPN-<br>Konfiguration direkt ins Internet kommunizieren dürfen.<br>Alternativ ist es möglich, Domänen bzw. Zieladressen zu<br>bestimmen, zu denen die Datenkommunikation am VPN-<br>Tunnel vorbei stattfinden soll.                                                                                                    |
| Virtual Private Networking   | IPsec (Layer 3 Tunneling), RFC-konform;<br>IPsec-Proposals können determiniert werden durch das IPsec -<br>Gateway (IKEv1/IKEv2, IPsec Phase 2);<br>Event log;<br>Kommunikation nur im Tunnel;<br>MTU Size Fragmentation und Reassembly;<br>DPD;<br>NAT-Traversal (NAT-T);<br>IPsec Tunnel Mode                                                                                                    |
| Verschlüsselung (Encryption) | Symmetrische Verfahren:<br>AES 128,192,256 Bits; Blowfish 128,448 Bits; Triple-DES<br>112,168 Bits;<br>Dynamische Verfahren für den Schlüsselaustausch:<br>RSA bis 2048 Bits; Seamless Rekeying (PFS);<br>Hash Algorithmen: SHA-256, SHA-384, SHA-512, MD5, DH<br>Gruppe 1, 2, 5, 14-21, 25, 26                                                                                                    |
| FIPS Inside                  | <ul> <li>Der IPsec Client integriert kryptografische Algorithmen nach<br/>FIPS-Standard. Das eingebettete Kryptografiemodul, das diese<br/>Algorithmen beinhaltet, ist nach FIPS 140-2 zertifiziert<br/>(Zertifikat #1747).</li> <li>Die FIPS Kompatibilität ist immer gegeben, wenn einer der<br/>folgenden Algorithmen für Aufbau und Verschlüsselung der<br/>IPsec-Verbindung genutzt werden:</li> <li>Diffie Hellman-Gruppe: Gruppe 2 oder höher (DH ab einer<br/>Länge von 1024 Bit)</li> <li>Hash-Algorithmen: SHA1, SHA 256, SHA 384 oder SHA<br/>512 Bit</li> <li>Verschlüsselungsalgorithmen: AES mit 128, 192 oder 256<br/>Bit oder Triple DES</li> </ul> |

| Authentisierungsverfahren             | IKE (Aggressive und Main Mode), Quick Mode; XAUTH für<br>erweiterte User-Authentisierung;<br>IKE-Config-Mode für die dynamische Zuteilung einer virtuellen<br>Adresse aus dem internen Adressbereich (private IP); PFS;<br>PAP, CHAP, MS CHAP V.2;<br>IEEE 802.1x: EAP-MD5 (Extensible Authentication Protocol):<br>erweiterte Authentifikation gegenüber Switches und Access<br>Points (Layer 2); EAP-TLS (Extensible Authentifikation<br>gegenüber Switches und Access Points auf Basis von<br>Zertifikaten (Layer 2);<br>Unterstützung von Zertifikaten in einer PKI: Soft-Zertifikate,<br>Smart Cards und USB Tokens;<br>Multi-Zertifikatskonfiguration; Pre-Shared Secrets; One-Time<br>Passwords und Challenge Response Systeme (u.a. RSA<br>SecurID Ready) |
|---------------------------------------|----------------------------------------------------------------------------------------------------|
| Starke Authentisierung<br>- Standards | X.509 v.3 Standard;<br>Entrust Ready<br>PKCS#11 Interface für Verschlüsselungs-Tokens (USB und<br>Smart Cards);<br>Smart Card Betriebssysteme: TCOS 1.2, 2.0 und 3.0;<br>Smart Card ReaderInterfaces: PC/SC, CT-API;<br>PKCS#12 Interface für Private Schlüssel in Soft Zertifikaten;<br>CSP zur Verwendung von Benutzerzertifikaten im Windows-<br>Zertifikatsspeicher;<br>PIN-Richtlinie; administrative Vorgabe für die Eingabe beliebig<br>komplexer PINs;<br>Revocation: EPRL (End-entity Public-Key Certificate<br>Revocation List, vorm. CRL), CARL (Certification Authority<br>Bevicantion List, vorm. CRL), CARL                                                                                                    |
| Networking Features                   | LAN Emulation: Virtual Ethernet-Adapter mit NDIS-Interface,<br>integrierter, vollständiger WLAN- (Wireless Local Area<br>Netzwork) und WWAN-Support (Wireless Wide Area Network,<br>Mobile Broadband ab Windows 7)                                                                                                    |
| Netzwerkprotokoll                     | IP                                                                                                    |
| Dialer                                | Internet Connector, Microsoft RAS Dialer (für ISP-Einwahl<br>mittels Einwahl-Script) Connection Manager für internationale<br>Einwahl via GoRemote (vorm. GRIC), UuNet, Infonet, MCI (auf<br>Anfrage)                                                                                                    |
| Seamless Roaming                      | Automatische Umschaltung des VPN-Tunnels auf ein anderes<br>Internet-Übertragungsmedium (LAN/WLAN/3G/4G) ohne IP-<br>Adresswechsel, so dass über den VPN-Tunnel<br>kommunizierende Anwendungen nicht beeinflusst werden, bzw.<br>die Anwendungs-Session nicht getrennt wird<br>Voraussetzung: Secure Enterprise VPN Server                                                                                                    |
| VPN Path Finder                       | VPN Path Finder Technology, Fallback IPsec /HTTPS (Port<br>443) wenn Port 500 bzw. UDP Encapsulation nicht möglich ist<br>(Voraussetzung: VPN Path Finder Technology am VPN<br>Gateway erforderlich)                                                                                                    |
| IP Address Allocation                 | DHCP (Dynamic Host Control Protocol); DNS: Anwahl des<br>zentralen Gateways mit wechselnder öffentlicher IP-Adresse<br>durch Abfrage der IP-Adresse über einen DNS-Server                                                                                                    |
| Übertragungsmedien                    | Internet, LAN, WLAN, GSM (inkl. HSCSD), GPRS, UMTS, LTE, HSDPA, analoges Fernsprechnetz, ISDN                                                                                                    |

| Line Management                                           | DPD mit konfigurierbarem Zeitintervall; Short Hold Mode;<br>WLAN-Roaming (Handover); Kanalbündelung (dynamisch im<br>ISDN) mit frei konfigurierbarem Schwellwert; Timeout (zeit- und<br>gebührengesteuert); Budget Manager (Verwaltung von<br>Verbindungszeit und/oder -volumen für GPRS/UMTS und<br>WLAN, bei GPRS/UMTS getrennte Verwaltung für Roaming im<br>Ausland)                                                                                                    |
|-----------------------------------------------------------|----------------------------------------------------------------------------------------------------|
| APN von SIM Karte                                         | Der APN (Access Point Name) definiert den Zugangspunkt<br>eines Providers für eine mobile Datenverbindung. Die APN-<br>Daten werden bei einem Providerwechsel automatisiert aus der<br>jeweiligen SIM-Karte in die Client-Konfiguration übernommen                                                                                                    |
| Datenkompression                                          | IPCOMP (Izs), Deflate                                                                                                    |
| Weitere Features                                          | Automatische Mediatyp-Erkennung, UDP-Encapsulation;<br>WISPr-Support (T-Mobile Hotspots); IPsec-Roaming bzw.,<br>WLAN-Roaming (Voraussetzung: Secure Enterprise VPN<br>Server); Importfunktion der Dateiformate:*.ini, *.pcf, *.wgx und<br>*.spd., Multi Zertifikatsunterstützung                                                                                                    |
| Point-to-Point Protokolle                                 | PPP over ISDN, PPP over GSM, PPP over Ethernet; LCP, IPCP, MLP, CCP, PAP, CHAP, ECP                                                                                                    |
| Internet Society RFCs und<br>Drafts                       | RFC 2401 –2409 (IPsec), RFC 3947 (NAT-T negotiations),<br>RFC 3948 (UDP encapsulation),<br>IP Security Architecture, ESP, ISAKMP/Oakley, IKE, XAUTH,<br>IKECFG, DPD, NAT Traversal (NAT-T),UDP encapsulation,<br>IPCOMP                                                                                                    |
| Client Monitor Intuitive,<br>grafische Benutzeroberfläche | Mehrsprachig (Deutsch, Englisch, Spanisch, Französisch);<br>Client Info Center; Konfiguration, Verbindungssteuerung und -<br>überwachung, Verbindungsstatistik, Log-Files (farbige<br>Darstellung, einfache Copy&Paste-Funktion);<br>Test-Werkzeug für Internet-Verfügbarkeit;<br>Trace-Werkzeug für Fehlerdiagnose;<br>Ampelsymbol für Anzeige des Verbindungsstatus;<br>Integrierte Anzeige von Mobile Connect Cards (PCMCIA,<br>embedded);<br>individuell gestaltbares Textfeld;<br>Konfigurations- und Profil-Management mit Passwortschutz,<br>Konfigurationsparametersperre;<br>Automatische Prüfung auf neue Version |

# 3. Installationshinweise

Wenn Windows ein Anniversary-Update durchführt, empfiehlt sich den IPSec Client zu deinstallieren!

Bevor Sie die Software installieren, müssen zur vollen Funktionsfähigkeit die entsprechenden Installationsvoraussetzungen erfüllt sein:

Firewall deaktivieren

Antiviren-Programm deinstallieren

Anwendung des CC-Cleaners wird empfohlen / Registry bereinigen

#### 3.1. Installation der Software

Die vorliegende Version und künftige Versionen des Clients werden von der Qualitätssicherung nur noch für die Windows-Betriebssysteme Windows 10, Windows 8.x, Windows XP und Windows Vista getestet. Für Windows NT sowie Windows 98 oder älter kann somit keine Gewähr mehr für die volle Funktionsfähigkeit der Client Software übernommen werden.

Sie können die Software in Form einer EXE-Datei als Download von der bintec elmeg-Internetseite unter <u>www.bintec-elmeg.com</u> beziehen. Die Installation erfolgt für die Betriebssysteme Windows 2000/XP und Vista im Wesentlichen gleich.

#### 3.2. Installation und Lizenzierung

Der bintec Secure IPSec Client wird zunächst immer als Testversion installiert. Haben Sie eine Lizenz erworben, so können die Lizenzierungsdaten nach der Installation und einem Reboot im Monitor- Menü Hilfe -> Lizenzinfo und Aktivierung eingegeben werden. Spätestens in den letzten 10 Tagen vor Ablauf der 30-tägigen Gültigkeitsdauer der Testversion werden Sie im Client-Monitor daran erinnert, dass eine Lizenzierung vorgenommen werden muss, wenn die Client Software weiter verwendet werden soll. Bitte beachten Sie zur Lizenzierung die Beschreibung Secure-Client-SW-Aktivierung.

## 4. Standard-Installation

Die EXE-Datei, die Sie mit einem Download erhalten haben, kopieren Sie auf die Festplatte des PCs. Der Dateiname der EXE-Datei beinhaltet Versions- und Build-Nummer der Software, z. B.:

BEG\_Secure-Clien\_Windows-x86-64-304-31256.EXE

Wählen Sie im Windows-Hauptmenu **Start -> Einstellungen -> Systemsteuerung**. In der Windows-Systemsteuerung wählen Sie **Software** oder **Neue Programme hinzufügen**. Klicken Sie dann auf den Button zum Installieren von Festplatte. Im daraufhin erscheinenden Fenster klicken Sie auf **Durchsuchen**, um die EXE-Datei Ihrer Software im Verzeichnis <Disk1> zu suchen. Wenn sie angezeigt wird, klicken Sie auf **Fertigstellen**.

Im folgenden Fenster können Sie die Setup-Sprache auswählen. Klicken Sie danach auf OK.

| bintec-e                                                                            | Imeg Secure Client - InstallShield Wizard |  |  |
|-------------------------------------------------------------------------------------|-------------------------------------------|--|--|
| Wählen Sie die Sprache für die Installation aus der unten aufgeführten Auswahl aus. |                                           |  |  |
|                                                                                     | Deutsch 👻                                 |  |  |
|                                                                                     | OK Abbrechen                              |  |  |

Anschließend bereitet das Setup-Programm den InstallShield-Assistenten vor, mit dessen Hilfe die Installation fortgesetzt wird.

| bintec-elmeg Secure Client - InstallShield Wizard                                                                         |                    |  |  |
|----------------------------------------------------------------------------------------------------|--------------------|--|--|
| bintec-elmeg Secure Client Setup bereitet den InstallShield<br>vor, der Sie durch den Setup-Vorgang leiten wird. Bitte wa | l Wizard<br>arten. |  |  |
| Entpackung läuft: BEG-Secure-Client-Win-x86-64.msi                                                                        |                    |  |  |
| Abbre                                                                                                    | echen              |  |  |

Lesen Sie bitte die Hinweise im Willkommen-Fenster des Setup-Programms bevor Sie auf **Weiter** klicken.

| 📸 bintec-elmeg Secure Client - Installationsassistent                                                                                                    |                                                                                                    |  |  |
|----------------------------------------------------------------------------------------------------|----------------------------------------------------------------------------------------------------|--|--|
| teldat Group Company                                                                                                    | Willkommen beim Installationsassistent für<br>bintec-elmeg Secure Client 3.11 Build 32792                                                    |  |  |
| Mobile<br>Office<br>Image: VPN<br>bintec-elmed<br>Internet<br>Internet<br>I | Der Installationsassistent wird bintec-elmeg Secure Client auf<br>Ihrem Computer installieren. Klicken Sie auf "Weiter", um<br>fortzufahren. |  |  |
|                                                                                                    | < Zurück Weiter > Abbrechen                                                                                                    |  |  |

Anschließend werden die Lizenzbedingungen gezeigt. Aktivieren Sie *Ich akzeptiere die Bedienungen der Lizenzvereinbarung* und klicken Sie auf **Weiter**.

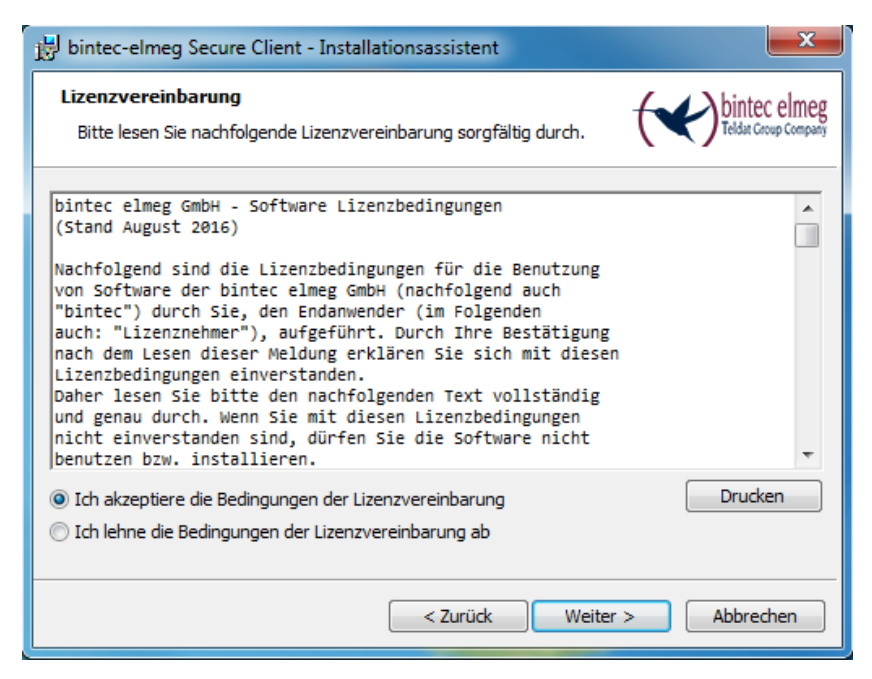

Belassen Sie die Einstellungen Secure Client und klicken Sie auf Weiter.

| 🙀 bintec-el                                | Imeg Secure Client - Installationsassistent                                                                                       |
|--------------------------------------------|----------------------------------------------------------------------------------------------------|
| <b>Zielordne</b><br>Klicken S<br>klicken S | er<br>Sie auf "Weiter", um in diesen Ordner zu installieren oder<br>Sie auf "Ändern", um in einen anderen Ordner zu installieren. |
| Ø                                          | bintec-elmeg Secure Client wird installiert in:<br>C:\Program Files\bintec-elmeg\bintec-elmeg Secure Client\                      |
|                                            | Ändern                                                                                                    |
|                                            |                                                                                                    |
|                                            |                                                                                                    |
|                                            | < Zurück Weiter > Abbrechen                                                                                                    |

Wenn Sie für den bintec-elmeg Secure Client ein Icon auf dem Desktop Ihres PC anzeigen lassen wollen, aktivieren Sie *Programm-Icon auf dem Desktop anzeigen* und klicken Sie auf **Weiter**.

| bintec-elmeg Secure Client - Installationsassistent                                                     | ×                                 |
|----------------------------------------------------------------------------------------------------|-----------------------------------|
| Erweiterte Optionen                                                                                     | intec elmeg<br>Idat Group Company |
| Sie können das Programm-Icon zum Starten der bintec-elmeg Secure Client Softwa<br>dem Desktop anzeigen. | re auf                            |
| ☑ Programm-Icons auf dem Desktop anzeigen                                                               |                                   |
|                                                                                                    |                                   |
|                                                                                                    |                                   |
|                                                                                                    |                                   |
|                                                                                                    |                                   |
| < Zurück Weiter > Ab                                                                                    | brechen                           |

Die Vorbereitungen für die Installation sind abgeschlossen.

Klicken Sie auf Installieren.

| bintec-elmeg Secure Client - Installationsassistent                                                                                                    |                    |  |  |
|----------------------------------------------------------------------------------------------------|--------------------|--|--|
| Bereit das Programm zu installieren                                                                                                    | intec elmeg        |  |  |
| Der Assistent ist bereit, die Installation zu beginnen.                                                                                                    | ldat Group Company |  |  |
| Klicken Sie auf "Installieren", um mit der Installation zu beginnen.                                                                                             |                    |  |  |
| Klicken Sie auf "Zurück", wenn Sie Ihre Installationseinstellungen überprüfen oder ändern<br>wollen. Klicken Sie auf "Abbrechen", um den Assistenten zu beenden. |                    |  |  |
|                                                                                                    |                    |  |  |
|                                                                                                    |                    |  |  |
|                                                                                                    |                    |  |  |
|                                                                                                    |                    |  |  |
|                                                                                                    |                    |  |  |
|                                                                                                    |                    |  |  |
| < Zurück 🛞 Installieren Ab                                                                                                    | brechen            |  |  |

Der bintec-elmeg Secure Client wird installiert.

| 😸 bintec-el                                                                                                    | Imeg Secure Client - Installationsassistent                                          |  |
|----------------------------------------------------------------------------------------------------|--------------------------------------------------------------------------------------|--|
| <b>Installati</b><br>Die ausg                                                                                                    | ion von bintec-elmeg Secure Client<br>pewählten Programmfeatures werden installiert. |  |
| Bitte warten Sie, während der Installationsassistent bintec-elmeg Secure<br>Client installiert. Dies kann einige Minuten dauern. |                                                                                      |  |
|                                                                                                    | Status:<br>Versionsdaten werden geschrieben                                          |  |
|                                                                                                    |                                                                                      |  |
|                                                                                                    |                                                                                      |  |
|                                                                                                    |                                                                                      |  |
|                                                                                                    |                                                                                      |  |
|                                                                                                    | < Zurück Weiter > Abbrechen                                                          |  |

Damit ist die Installation der Client Software abgeschlossen.

Klicken Sie auf Fertig stellen.

| bintec-elmeg Secure Client -                                                                                                    | Installationsassistent                                                                                                    | ×   |
|----------------------------------------------------------------------------------------------------|----------------------------------------------------------------------------------------------------|-----|
| teldat Group Company                                                                                                    | Installationsassistent abgeschlossen                                                                                                    |     |
| Mobile<br>Office<br>Image: VPW<br>Distance element<br>Internet<br>Internet<br>Internet<br>Internet<br>UPW<br>Central<br>Office<br>VPW | Der Installationsassistent hat bintec-elmeg Secure Client<br>erfolgreich installiert. Klicken Sie auf "Fertig stellen", um o<br>Assistenten zu verlassen. | len |
|                                                                                                    | < Zurück Fertig stellen Abbrec                                                                                                    | hen |

Die neuen Einstellungen werden erst wirksam, wenn Sie den Computer neu starten. Klicken Sie auf **Ja**, um Ihren PC neu zu starten.

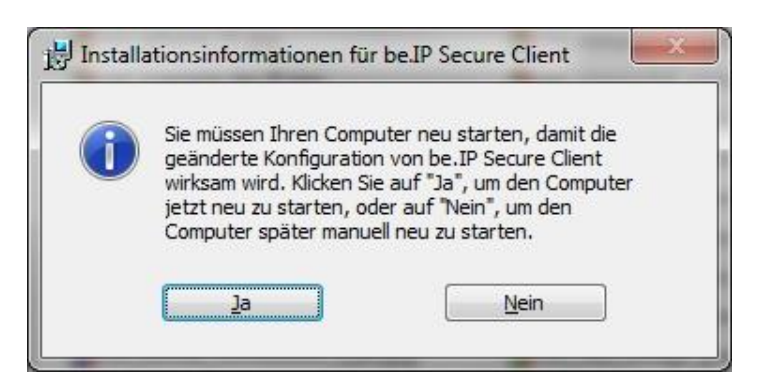

Nachdem Sie die Software installiert haben und zum Abschluss der Installation den PC neu gestartet haben, wird der Client Monitor automatisch nach dem Booten geladen.

#### 5. Migration auf einen neuen Rechner

Falls Sie einen Rechner, auf dem ein aktivierter IPSec Client läuft, austauschen müssen empfiehlt es sich den IPSec Client vorher auf den alten Rechner zu deaktivieren.

Dadurch wird der Aktivierungszähler in der Online-Aktivierungs-Datenbank zurückgesetzt und damit eine erneute Installation erlaubt.

Starten Sie den IPSec Client und gehen Sie in das Menü Hilfe -> Client deaktivieren.

| bintec-elmeg Secure Client                                   | :                    |                                       |
|--------------------------------------------------------------|----------------------|---------------------------------------|
| Verbi <u>n</u> dung <u>K</u> onfiguration <u>A</u>           | nsicht <u>H</u> ilfe |                                       |
| Verbindungs- <u>P</u> rofil:                                 |                      | Hilfe                                 |
|                                                              |                      | L <u>o</u> gbuch                      |
|                                                              | 5                    | Er <u>w</u> eiterte Log-Einstellungen |
| Kein Verbindung                                              | saufba               | Client Info C <u>e</u> nter           |
| Kein Verbindungs-                                            | Profil ve            | <u>N</u> etzwerkdiagnose              |
|                                                              | 00                   | Support-Assistent                     |
| Tipp des Tages: Wie kann ich f                               | ür                   | Lizenzinfo und Aktivierung            |
| verschiedene VPN-Verbindung<br>eigene Zertifikate verwenden? | gen jew              | Client deaktivieren                   |
| Statistik:                                                   |                      | Info                                  |
| Verbindungszeit: 00:00:00                                    | Timeout (sec         | c): 0                                 |
| Daten (Tx) in Byte: 0                                        | Richtung:            | -                                     |
| Daten (Rx) in Byte: 0                                        | Verbindungs          | sart: -                               |
| Durchsatz (kB/s): 0,000                                      | Verschlüsse          | elung:                                |

Auf der Startseite des Assistenten klicken Sie auf Weiter.

| Assistent für Deaktivierung                                                                                                    |                                                                                                    | X                                                                                                   |
|----------------------------------------------------------------------------------------------------|----------------------------------------------------------------------------------------------------|----------------------------------------------------------------------------------------------------|
| Willkommen beim Assiste                                                                                                    | nt zur Deaktivierung                                                                                                    | bintec elmeg                                                                                        |
| Mobile<br>Office<br>Dintec-elmeg<br>Secure Client<br>Internet<br>VPN<br>Central<br>Office<br>VPN<br>UNC<br>EBECURE COMMUNICATIONS | Assistent für Deaktiv<br>Willkommen beim Assistenten<br>bintec-elmeg Secure Client Sof<br>Für die Deaktivierung ist eine<br>erforderlich. | <b>ierung</b><br>zur Deaktivierung der<br>ftware.<br>Verbindung zum Internet<br>Proxy-Einstellungen |
|                                                                                                    | < Zurück                                                                                                    | Weiter > Abbrechen                                                                                  |

Geben Sie Ihren Namen und eine gültige E-Mail-Adresse ein. Lizenzschlüssel und die Seriennummer werden automatisch eingetragen. Klicken Sie auf **Weiter**.

| Assistent für Deaktivierung                                                                                                    | x                                                                                                    |
|----------------------------------------------------------------------------------------------------|----------------------------------------------------------------------------------------------------|
| Dateneingabe                                                                                                    | teldat Croup Company                                                                                                    |
| Bitte geben Sie Ihre Daten zur De<br>ein. Nach dem Absenden der For<br>funktionsfähig/deaktiviert!<br>Sie bekommen im Anschluss via E<br>dieses Links ist die bintec-elmeg<br>aktivierbar. | eaktivierung der bintec-elmeg Secure Client Software<br>mulardaten ist dieser Client nicht mehr<br>E-Mail einen Link zugesendet. Erst durch anklicken<br>Secure Client Software auf einem anderen Rechner |
| Name*:                                                                                                    | Max Mustermann                                                                                                    |
| Firma:                                                                                                    |                                                                                                    |
| eMail*:                                                                                                    | max.mustermann@bintec-elmeg.com                                                                                                    |
| eMail (Bestätigung)*:                                                                                                    | max.mustermann@bintec-elmeg.com                                                                                                    |
| Lizenzschlüssel:                                                                                                    | 5062-9409-9083-2267-5519                                                                                                    |
| Seriennummen:                                                                                                    | 80006905                                                                                                    |
|                                                                                                    | (* Pflichtfelder)                                                                                                    |
|                                                                                                    | < Zurück Weiter > Abbrechen                                                                                                    |

Daten werden zum Aktivierungsserver übertragen.

Nachdem die Deaktivierung durchgelaufen ist erhalten Sie eine Meldung durch das Programm, ob der Vorgang geklappt hat. Klicken Sie auf **Fertigstellen**.

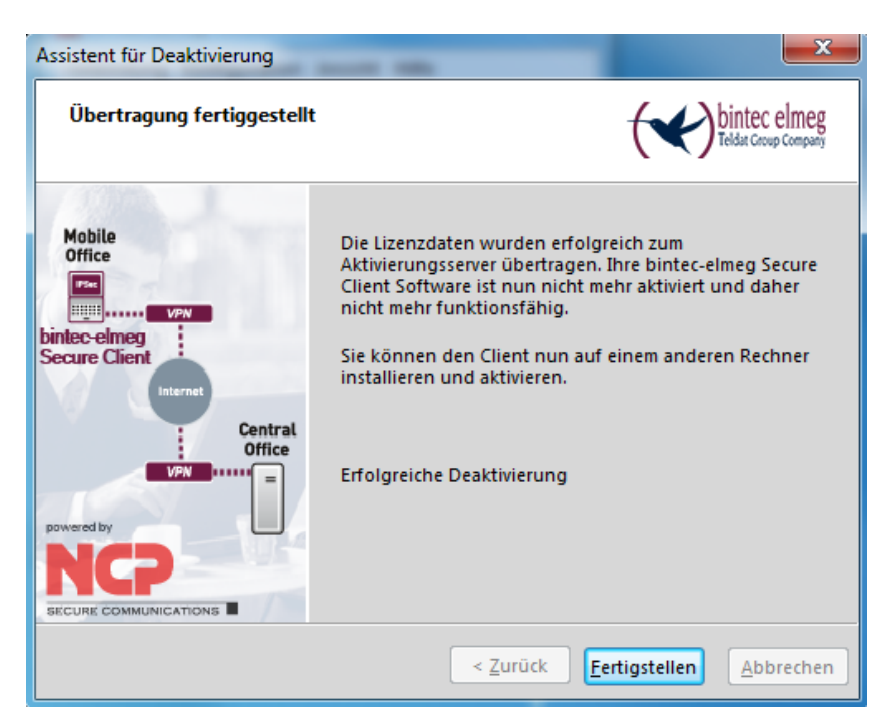

Ob die Deaktivierung erfolgreich war sehen Sie auch im IPSec Client an der Meldung: **Software ist nicht aktiviert**.

| www.bintec-elmeg Secure Client                                                                                                    |                                     |
|----------------------------------------------------------------------------------------------------|-------------------------------------|
| Verbindung Konfiguration A                                                                                                    | nsicht Hilfe                        |
| Verbindungs- <u>P</u> rofil:                                                                                                    | <u>V</u> erbindung:                 |
|                                                                                                    |                                     |
| Kein Verbindung<br>Kein Verbindungs-<br>Wein Verbindungs-<br>Tipp des Tages: Wie kann ich fr<br>verschiedene VPN-Verbindung<br>eigene Zertifikate verwenden? | saufbau möglic<br>Profil vorhanden! |
| Statistik:                                                                                                    |                                     |
| Verbindungszeit: 00:00:00                                                                                                    | Timeout (sec): 0                    |
| Daten (Tx) in Byte: 0                                                                                                    | Richtung: -                         |
| Daten (Rx) in Byte: 0                                                                                                    | Verbindungsart: -                   |
| Durchsatz (kB/s): 0,000                                                                                                    | Verschlüsselung:                    |
| Software ist nicht aktiviert                                                                                                    | Aktivierung                         |

Anschließend bekommen Sie eine E-Mail mit dem Bestätigungslink. Klicken Sie auf dem Link um den Vorgang abzuschließen.

Nachdem Sie den Link in der E-Mail bestätigt haben, erhalten Sie eine weitere Rückmeldung von Ihrem Browser.

# **Deaktivierung erfolgreich**

Die Deaktivierung wurde erfolgreich durchgeführt. Wenn Sie Probleme mit der Deaktivierung oder noch weitere Fragen haben, kontaktieren Sie bitte unseren Support.

Mail: support@bintec-elmeg.com

Nun können Sie den IPSec Client auf den neuen Rechner installieren (wie im Kapitel **Standard Installation** beschrieben).

## 6. Update

Auf der Website von bintec elmeg GmbH werden Sie ständig über Updates zu Ihrem Produkt auf dem Laufenden gehalten.

Das Software-Update ist immer dann kostenfrei, wenn es sich bei der neueren Version um ein Service Release handelt, das unter anderem Bugfixes, eine Erweiterung der Hardware-Unterstützung und Kompatibilitätserweiterungen enthalten kann. Diese Software können Sie jederzeit von der Website runterladen.

Wenn ein Update notwendig ist, gehen Sie bitte wie bei **Migration auf einen neuen Rechner** beschrieben vor.

## 7. Hinweise zur Online-Aktivierung

Bei der Online-Aktivierung werden die Lizenzdaten über eine Internetverbindung zum Aktivierungs-Server übertragen. Soll die Internetverbindung nicht über den IPSec Client hergestellt werden, so muss die Verbindung zunächst hergestellt werden.

Starten Sie den Aktivierungs-Assistenten über das Menü Hilfe -> Lizenzinfo und Aktivierung.

| www.bintec-elmeg Secure Client                      |           |               | <b>– – X</b>                 | ſ          |
|-----------------------------------------------------|-----------|---------------|------------------------------|------------|
| Verbindung <u>K</u> onfiguration <u>A</u>           | nsicht    | <u>H</u> ilfe | •                            |            |
| Verbindungs- <u>P</u> rofil:                        |           |               | <u>H</u> ilfe                |            |
|                                                     |           |               | L <u>o</u> gbuch             |            |
|                                                     | 6         |               | Er <u>w</u> eiterte Log-Eins | stellungen |
| Kein Verbindung                                     | saufba    |               | Client Info C <u>e</u> nter  |            |
| Kein Verbindungs-                                   | Profil ve |               | <u>N</u> etzwerkdiagnose     |            |
|                                                     | 0         |               | <u>Support-Assistent</u>     |            |
| Tipp des Tages: Wie kann ich r                      | nich      |               | Lizenzinfo und Aktivierung   |            |
| automatisch an einem WLAN-<br>anmelden?             | Hotspo    |               | Info                         | -          |
| Statistik:                                          |           | _             |                              |            |
| Verbindungszeit: 00:00:00                           | Timeou    | t (se         | c): 0                        |            |
| Daten (Tx) in Byte: 0                               | Richtur   | ig:           | -                            |            |
| Daten (Rx) in Byte: 0 Verbin                        |           |               | sart: -                      |            |
| Durchsatz (kB/s): 0,000 Versc                       |           |               | elung:                       |            |
| Software ist nicht aktiviert<br>noch 28 Tage gültig |           |               | Aktivierung                  |            |

Wurde die Software lizenziert, so wird die Seriennummer angezeigt, darunter die Software-Version einschließlich der Build-Nummer, sowie die Versionsnummer der lizenzierten Version. Zum Beispiel kann eine höhere Software-Version mit älteren Seriennummer und Aktivierungsschlüssel, sprich für eine niedrigere Version, lizenziert worden sein.

Klicken Sie auf Aktivierung... um die Software zur Lizenzierung freizuschalten.

| Lizenz-Date                                       | en                                                                                                    | ×                                                                                                    |
|---------------------------------------------------|----------------------------------------------------------------------------------------------------|----------------------------------------------------------------------------------------------------|
| Installier                                        | te Software Versior                                                                                       | n                                                                                                    |
| VPN                                               | Produkt:<br>Version:                                                                                      | bintec-elmeg Secure Client<br>3.11<br>Build 32792                                                                                                |
| Lizenzier                                         | te Software Versior                                                                                       | n                                                                                                    |
| 2                                                 | Produkt:<br>Version:<br>Seriennummer:                                                                     | bintec-elmeg Secure Client<br>                                                                                                    |
|                                                   | Typ:<br>Aktivierung:                                                                                      | Testversion (noch 17 Tage gültig)<br>Nicht aktiviert                                                                                             |
| Aktivieru<br>Die So<br>Lizenz<br>Mit de<br>Lizenz | ing / Lizenzierung<br>oftware muss zur Liz<br>ischlüssel und der S<br>er Lizenzierung der<br>ibedingungen | zenzierung als Vollversion mit dem erhaltenen<br>Geriennummer freigeschaltet bzw. aktiviert sein.<br>Software akzeptieren Sie die<br>Aktivierung |
|                                                   |                                                                                                    | Hilfe Schließen                                                                                                    |

Wählen Sie in dem Assistenten für Software-Aktivierung die Aktivierungsart **Online-Aktivierung** aus. Klicken Sie auf **Weiter**.

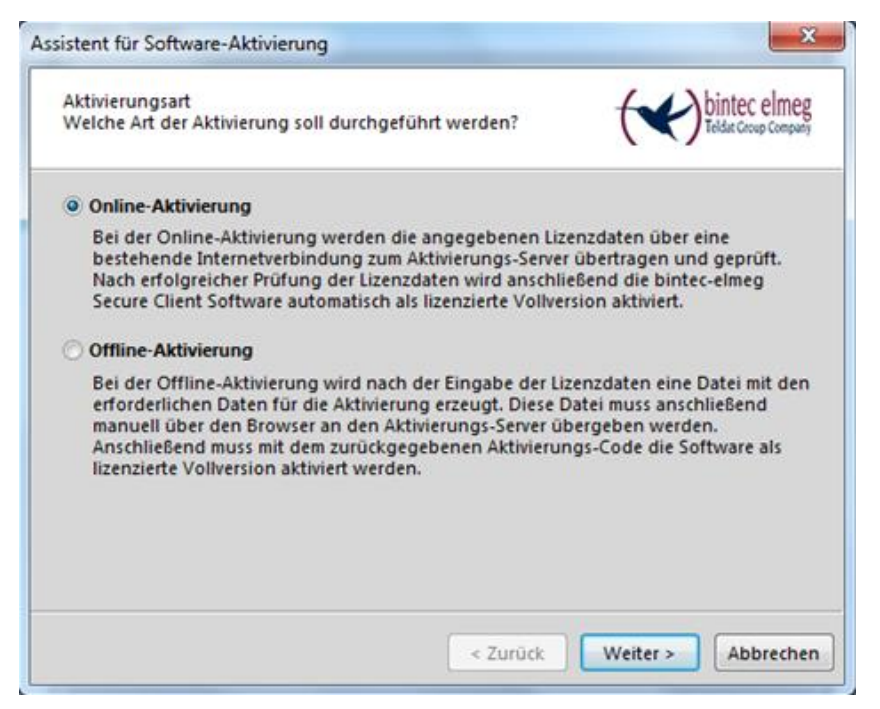

Nun geben Sie Ihre Lizenzschlüssel und die Seriennummer ein und bestätigen Sie mit Weiter.

| Assistent fü         | ir Software-A          | ktivierung     |          |            |         |             |        | ×                                    |
|----------------------|------------------------|----------------|----------|------------|---------|-------------|--------|--------------------------------------|
| Lizenzda<br>Wie laut | aten<br>ten die Lizenz | :daten?        |          |            |         | (           | F)     | bintec elmeg<br>Teldat Group Company |
| Bitte gel            | ben Sie die Li         | zenzdaten dei  | r bintec | -elmeg Sec | ure Cli | ent Softwar | e ein. |                                      |
| 2                    | Lizenzschlüs<br>5062   | sel:<br>- 9409 | -        | 9083       |         | 2267        | -      | 5519                                 |
|                      | Seriennumm             | ier:           |          |            |         |             |        |                                      |
|                      | 80006905               |                |          |            |         |             |        |                                      |
|                      |                        |                |          |            |         |             |        |                                      |
|                      |                        |                |          |            |         |             |        |                                      |
|                      |                        |                |          |            |         |             |        |                                      |
|                      |                        | N              |          |            |         |             |        |                                      |
|                      |                        | 13             |          | < Zu       | rück    | Weiter      | >      | Abbrechen                            |

Für die Software-Aktivierung benötigen Sie eine aktive Internetverbindung. Klicken Sie auf Weiter.

| A | ssistent für So                                                        | oftware-Ak                                              | tivierung                                                                                     |                                                         |                                                                | 23                                 |
|---|------------------------------------------------------------------------|---------------------------------------------------------|-----------------------------------------------------------------------------------------------|---------------------------------------------------------|----------------------------------------------------------------|------------------------------------|
|   | Internet-Ein<br>Wie soll die                                           | nwahl<br>Verbindur                                      | ng zum Internet herge                                                                         | stellt werden?                                          |                                                                | intec elmeg<br>eldat Group Company |
|   | Zur Durchfü<br>hergestellt<br>diese Einste<br>Bei aktiviert<br>werden. | ührung der<br>werden. So<br>ellungen üt<br>ter Firewall | Online-Aktivierung m<br>Ilte ein Proxy Server in<br>ernommen werden.<br>muss für die Online-A | uss eine Verbin<br>n Betriebssysten<br>Aktivierung Port | dung zum Interne<br>n konfiguriert sein<br>80 (HTTP) freigescl | t<br>, können<br>haltet            |
|   | S Pro                                                                  | Internet-Ve                                             | erbindung über ein b                                                                          | estehendes Prot                                         | il aufbauen                                                    | <b>-</b>                           |
|   |                                                                        |                                                         |                                                                                               |                                                         | Proxy-Einstellu                                                | ngen                               |
|   |                                                                        |                                                         |                                                                                               |                                                         |                                                                |                                    |
|   |                                                                        |                                                         |                                                                                               | < Zurück                                                | Weiter >                                                       | Abbrechen                          |

Die Online-Aktivierung der Software wird durchgeführt. Wenn die Software erfolgreich aktiviert ist, klicken Sie auf **Fertigstellen**.

| Assistent für Softv              | ware-Aktivierung                                                                   |                                  | 23           |
|----------------------------------|------------------------------------------------------------------------------------|----------------------------------|--------------|
| Status Online-<br>Die Online-Akt | Aktivierung<br>tivierung wird durchgeführt.                                        | teldat Croup Co                  | meg<br>mpany |
| Verbindung zu<br>durchgeführt.   | um Internet wird aufgebaut und die O                                               | Online-Aktivierung wird          |              |
|                                  | <ul> <li>Aktivierungsdaten werden e</li> <li>Daten werden zum Aktivieru</li> </ul> | erstellt<br>ungs-Server gesendet |              |
|                                  | <ul> <li>Software wird aktiviert</li> </ul>                                        | angs-server gesender             |              |
|                                  | 🖌 Lizenzdaten werden aktualis                                                      | siert                            |              |
|                                  |                                                                                    |                                  |              |
| Erfolgreic                       | he Software-Aktivierung                                                            |                                  |              |
|                                  |                                                                                    |                                  |              |
|                                  |                                                                                    |                                  |              |
|                                  |                                                                                    |                                  |              |
|                                  |                                                                                    |                                  |              |
|                                  |                                                                                    |                                  |              |
|                                  | < Z                                                                                | urück Fertigstellen Abbre        | chen         |

Die Software wurde erfolgreich aktiviert.

| Lizenz-Date                                              | en                                                                                                    | ( Alarman and a second                                                                                                    | ×   |
|----------------------------------------------------------|----------------------------------------------------------------------------------------------------|----------------------------------------------------------------------------------------------------|-----|
| Installier                                               | te Software Versior                                                                                             | 1                                                                                                    |     |
| VPN                                                      | Produkt:<br>Version:                                                                                            | bintec-elmeg Secure Client<br>3.11<br>Build 32792                                                                                                |     |
| Lizenzier                                                | te Software Versior                                                                                             | 1                                                                                                    |     |
| ٩                                                        | Produkt:<br>Version:<br>Seriennummer:<br>Typ:<br>Aktivierung:                                                   | bintec-elmeg Secure Client<br>3.1<br>80006905<br>Vollversion<br>OK                                                                               |     |
| Aktivieru<br>Die So<br>Lizenz<br>Mit de<br><u>Lizenz</u> | ing / Lizenzierung<br>ftware muss zur Liz<br>schlüssel und der S<br>er Lizenzierung der S<br><u>bedingungen</u> | enzierung als Vollversion mit dem erhaltenen<br>ieriennummer freigeschaltet bzw. aktiviert sein.<br>Software akzeptieren Sie die<br>Lizenzierung | j   |
|                                                          |                                                                                                    | Hilfe Schlie                                                                                                    | ßen |

## 8. Hinweise zur Offline-Aktivierung

Wenn eine Online-Aktivierung nicht durchgeführt werden kann (z. B. bei eingeschränktem Netzwerkverkehr), können Sie den Client auch per Offline-Aktivierung freischalten.

Starten Sie den Assistenten über das Menü Hilfe -> Lizenzinfo und Aktivierung.

| www.bintec-elmeg Secure Client                      |                     | _ <b>_</b> X                 |           |
|-----------------------------------------------------|---------------------|------------------------------|-----------|
| Verbi <u>n</u> dung <u>K</u> onfiguration <u>A</u>  | nsicht <u>H</u> ilf | e                            |           |
| Verbindungs- <u>P</u> rofil:                        |                     | <u>H</u> ilfe                |           |
|                                                     | _                   | L <u>o</u> gbuch             |           |
|                                                     | 6 T                 | Er <u>w</u> eiterte Log-Eins | tellungen |
| Kein Verbindung                                     | saufba              | Client Info C <u>e</u> nter  |           |
| Kein Verbindungs-                                   | Profil v            | <u>N</u> etzwerkdiagnose     |           |
|                                                     | 00                  | Support-Assistent            |           |
| Tipp des Tages: Wie kann ich i                      | nich                | Lizenzinfo und Aktivierung   |           |
| automatisch an einem WLAN-<br>anmelden?             | Hotspo              | Info                         | 2         |
| Statistik:                                          |                     |                              |           |
| Verbindungszeit: 00:00:00                           | Timeout (se         | c): 0                        |           |
| Daten (Tx) in Byte: 0                               | Richtung:           | -                            |           |
| Daten (Rx) in Byte: 0                               | Verbindung          | sart: -                      |           |
| Durchsatz (kB/s): 0,000                             | Verschlüss          | elung:                       |           |
| Software ist nicht aktiviert<br>noch 28 Tage gültig |                     | Aktivierung                  |           |

Wurde die Software lizenziert, so wird die Seriennummer angezeigt, darunter die Software-Version einschließlich der Build-Nummer, sowie die Versionsnummer der lizenzierten Version. Zum Beispiel kann eine höhere Software-Version mit älteren Seriennummer und Aktivierungsschlüssel, sprich für eine niedrigere Version, lizenziert worden sein.

Klicken Sie auf Aktivierung... um die Software zur Lizenzierung freizuschalten.

| Lizenz-Da                  | iten                                                               |                                                                                                    | $\times$ |
|----------------------------|--------------------------------------------------------------------|----------------------------------------------------------------------------------------------------|----------|
| Installie                  | erte Software Versio                                               | n                                                                                                    |          |
|                            | Produkt:<br>Version:<br>ServicePack:                               | bintec-elmeg Secure Client<br>3.10 Build 29061<br>                                                               |          |
| Lizenzie                   | erte Software Versio                                               | n                                                                                                    |          |
| 2                          | Produkt:<br>Version:<br>Seriennummer:<br>Typ:<br>Aktivierung:      | bintec-elmeg Secure Client<br>3.1<br>22000000<br>Vollversion<br>Nicht aktiviert                                  |          |
| Aktivier<br>Die S<br>Lizen | rung / Lizenzierung<br>ioftware muss zur Li<br>izschlüssel und der | izenzierung <mark>a</mark> ls Vollversion mit dem erhaltenen<br>Seriennummer freigeschaltet bzw. aktiviert sein. |          |
| Mit c<br><u>Lizen</u>      | ler Lizenzierung der<br>Izbedingungen                              | r Software akzeptieren Sie die<br>Aktivierung                                                                    | ٦        |
|                            |                                                                    | Hilfe Schließen                                                                                                  |          |

Wählen Sie in dem Assistenten für Software-Aktivierung die Aktivierungsart Offline-Aktivierung aus. Klicken Sie auf Weiter.

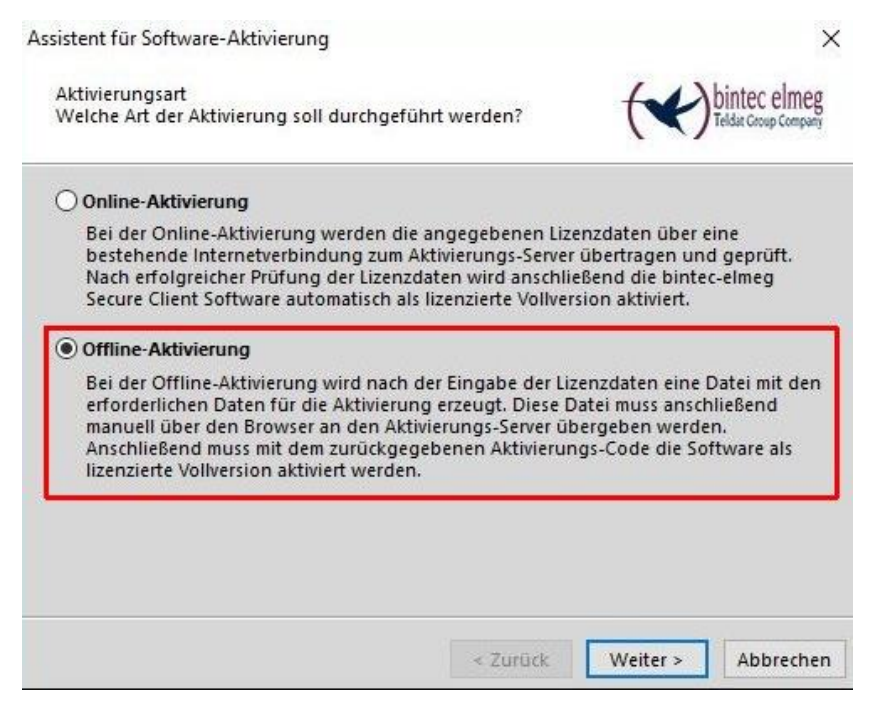

Im nächsten Schritt wählen Sie Schritt 1: Aktivierungsdatei erstellen aus. Klicken Sie auf Weiter.

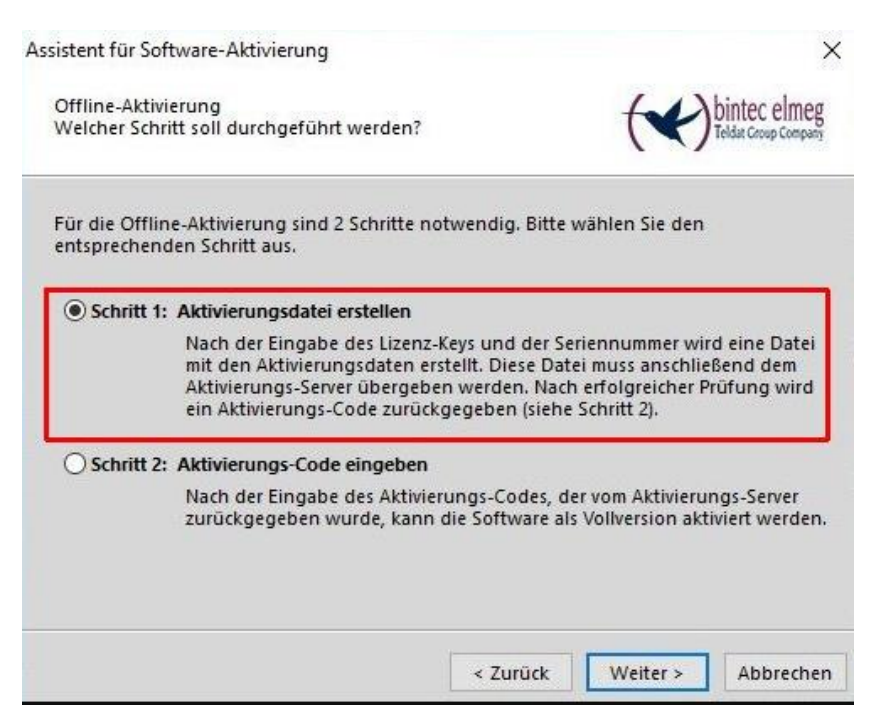

Nun geben Sie Ihre Lizenzschlüssel und die Seriennummer ein und bestätigen Sie mit Weiter.

| Assistent f                                                           | ür Software-Aktivierung        | the state of the state of the s | 23                    |
|-----------------------------------------------------------------------|--------------------------------|----------------------------------------------------------------------------------------------------|-----------------------|
| Lizenzo<br>Wie lau                                                    | laten<br>uten die Lizenzdaten? |                                                                                                    | teldae Coroup Company |
| Bitte geben Sie die Lizenzdaten der be.IP Secure Client Software ein. |                                |                                                                                                    |                       |
| 9                                                                     | Lizenzschlüssel:<br>-          |                                                                                                    | •                     |
|                                                                       | Seriennummer:                  |                                                                                                    |                       |
|                                                                       |                                |                                                                                                    |                       |
|                                                                       |                                |                                                                                                    |                       |
|                                                                       |                                | < Zurück                                                                                                    | Weiter > Abbrechen    |

Es werden Ihnen vom System automatisch ein **Name** und ein **Ort** für die Aktivierungsdatei vorgeschlagen. Bestätigen Sie mit **Weiter**.

| Assistent f                                | ür Software-Aktivierung                                                                                             |                                 |                                    | ×                                    |
|--------------------------------------------|----------------------------------------------------------------------------------------------------|---------------------------------|------------------------------------|--------------------------------------|
| Aktivier<br>Wo sol                         | ungsdatei<br>I die Aktivierungsdatei gespeichert werde                                                              | n?                              | (*)                                | bintec elmeg<br>Teldar Group Company |
| Eine Da<br>Aktivier<br>Bitte ge<br>soll.   | tei mit den Aktivierungsdaten wird erstel<br>ungs-Server übergeben werden.<br>Ben Sie den Namen und den Pfad an, un | lt. Diese Date<br>ter dem die [ | i muss anschlie<br>Datei gespeiche | ßend dem<br>rt werden                |
| C:\Users\test\Desktop\ActiData22000000.txt |                                                                                                    |                                 |                                    |                                      |
|                                            | - In-                                                                                                    |                                 |                                    |                                      |
|                                            |                                                                                                    |                                 |                                    |                                      |
|                                            |                                                                                                    |                                 |                                    |                                      |
|                                            |                                                                                                    |                                 |                                    |                                      |
|                                            |                                                                                                    | < Zurück                        | Weiter >                           | Abbrechen                            |

Nachdem die Aktivierungsdatei erstellt wurde, gehen Sie im Browser auf unsere Webseite zum Formular **Secure IPSec Client Software Aktivierung**. Wählen Sie dort entweder die eben erstellte Datei über den Button **Durchsuchen** aus oder kopieren Sie den Inhalt dieser Datei ins weiße Feld. Nachdem Sie damit fertig sind bestätigen Sie dies über den Button **Request Absenden**.

#### Secure IPSec Client Software Aktivierung

| Hier können Sie die Softwar  | e-Aktivierung für o | den Secure IPSec Client      | durchführen.        |
|------------------------------|---------------------|------------------------------|---------------------|
|                              |                     | Informationen zur Formularda | ten-Verschlüsselung |
|                              |                     |                              |                     |
| Beschreibung bintec S        | ecure IPSec Clie    | nt Software Aktivierung      |                     |
| Inhalt der Aktivierungsdatei |                     |                              |                     |
| Dateiname                    | ActiData220000      | )00.txt                      |                     |
| Request Absenden             | Zurücksetzen        |                              |                     |

Sie bekommen daraufhin eine Rückmeldung, die den Aktivierungscode enthält.

Bitte notieren Sie sich den Aktivierungscode da dieser im weiteren Verlauf benötigt wird!

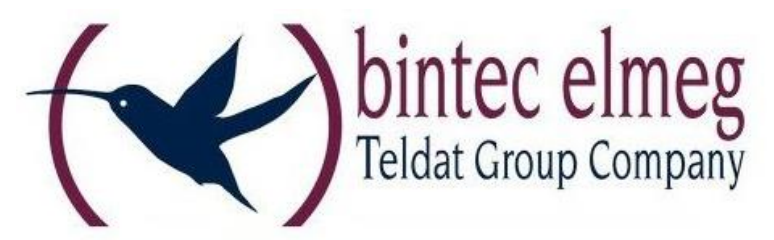

|          | Seriennummer: 22000000                                                                             |
|----------|----------------------------------------------------------------------------------------------------|
|          | Aktivierungs-Code: 12345678-12345678-12345678                                                      |
| litte no | eren Sie sich den neuen Aktivierungs-Code und setzen die Aktivier                                  |
| mit o    | er Offline-Aktivierung unter dem Menüpunkt "Hilfe → Lizenzinfo und<br>Aktivierung" fort Schritt 2. |

Gehen Sie wieder in den Aktivierungsassistenten. Wählen Sie **Schritt2: Aktivierungs-Code** eingeben aus.

| Assistent für :         | Software-Aktivierung                                                                                                    | ×                                                                                          |
|-------------------------|----------------------------------------------------------------------------------------------------|--------------------------------------------------------------------------------------------|
| Offline-Ak<br>Welcher S | tivierung<br>chritt soll durchgeführt werden?                                                                                                    | teldar Croup Company                                                                       |
| Für die Of<br>entsprech | fline-Aktivierung sind 2 Schritte notwendig. Bitte wä<br>enden Schritt aus.                                                                                                    | hlen Sie den                                                                               |
| ⊖ Schritt               | t 1: Aktivierungsdatei erstellen                                                                                                    |                                                                                            |
|                         | Nach der Eingabe des Lizenz-Keys und der Serie<br>mit den Aktivierungsdaten erstellt. Diese Datei r<br>Aktivierungs-Server übergeben werden. Nach er<br>ein Aktivierungs-Code zurückgegeben (siehe Sc | nnummer wird eine Datei<br>nuss anschließend dem<br>rfolgreicher Prüfung wird<br>hritt 2). |
| Schritt                 | t 2: Aktivierungs-Code eingeben                                                                                                    |                                                                                            |
|                         | Nach der Eingabe des Aktivierungs-Codes, der v<br>zurückgegeben wurde, kann die Software als V                                                                                                    | vom Aktivierungs-Server<br>ollversion aktiviert werden.                                    |
|                         |                                                                                                    |                                                                                            |
|                         | < Zurück                                                                                                    | Weiter > Abbrechen                                                                         |

Geben Sie Ihren Aktivierungscode ein und bestätigen Sie mit Weiter.

| Assistent f                           | für Software-Aktivierung                                                                                                    | ×                                                                                                    |
|---------------------------------------|----------------------------------------------------------------------------------------------------|----------------------------------------------------------------------------------------------------|
| Aktivie<br>Wie lau                    | rungs-Code<br>utet der Aktivierungs-Code?                                                                                                    | teldar Croop Company                                                                                                    |
| Bitte g<br>Überpr<br>Wenn S<br>haben, | eben Sie den erhaltenen Aktivierungs-Code<br>üfung des Codes wird die Software aktivier<br>Sie zusätzlich zum Aktivierungs-Code einen<br>so geben Sie ihn bitte in das dafür vorgese | : ein. Nach der erfolgreichen<br>rt und als Vollversion freigeschaltet.<br>neuen Lizenzschlüssel erhalten<br>ehene Fenster "Neuer Lizenzschlüssel" |
| P                                     | Aktivierungs-Code:                                                                                                    |                                                                                                    |
| 1                                     | 12345678-12345678-12345678                                                                                                    |                                                                                                    |
|                                       | Neuer Lizenzschlüssel:                                                                                                    | • •                                                                                                    |
|                                       | <                                                                                                    | Zurück Weiter > Abbrechen                                                                                                    |

Sie sollten jetzt vom System eine Rückmeldung erhalten, dass die Aktivierung erfolgreich war.

#### Copyright

Alle Rechte sind vorbehalten. Kein Teil dieses Handbuches darf ohne schriftliche Genehmigung der Firma bintec elmeg GmbH in irgendeiner Form reproduziert oder weiterverwendet werden. Auch eine Bearbeitung, insbesondere eine Übersetzung der Dokumentation, ist ohne Genehmigung der Firma bintec elmeg GmbH nicht gestattet.

#### Marken

bintec elmeg und das bintec elmeg Logo sind eingetragene Warenzeichen. Erwähnte Firmen- und Produktnamen sind in der Regel eingetragene Warenzeichen der entsprechenden Hersteller.

#### Haftung

Alle Programme und das Handbuch wurden mit größter Sorgfalt erstellt und nach dem Stand der Technik auf Korrektheit überprüft. Alle Haftungsansprüche infolge direkter oder indirekter Fehler, oder Zerstörungen, die im Zusammenhang mit dem Programm stehen, sind ausdrücklich ausgeschlossen. bintec elmeg GmbH haftet nur im Umfang ihrer Verkaufs- und Lieferbedingungen und übernimmt keine Gewähr für technische Ungenauigkeiten und/oder Auslastungen.

Die Informationen in diesem Handbuch können ohne Ankündigung geändert werden. Zusätzliche Informationen so- wie Änderungen zu diesem Produkt finden Sie unter <u>www.bintec-elmeg.com.</u>

#### Wie Sie uns erreichen:

Bintec elmeg GmbH Südwestpark 94 D-90440 Nürnberg Germany

Telefon: +49911-9673-0 Fax: +49911-688 0725 Internet: www.bintec elmeg.com